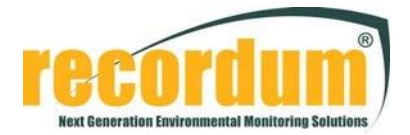

# Instruction to upgrade board firmware

on airpointer® v2 with BoardConfig

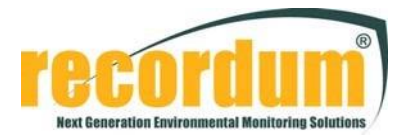

## Material needed:

- Laptop with RS232 connector (or with tested USB-RS232 converter)
- Actual Windows version (XP is NOT supported)
- Straight RS232 cable
- Jumper or probe tip to short-cut jumpers
- Installed WSD on laptop
- Installed BoardConfig on laptop
- Patch-files for boards

## Software installation:

- Install WSD (actual version 7.05) on your computer
- Start WSD
- Click the "Configuration" button and set "ERASE CODE ONLY"
   Windows Serial Downloader for ADuCBsx MicroConverters
   Configuration

| Serial Pott Setup       Consect> Erase Download Verify Bootload Secure Run Complete         Connect> Erase Download Verify Bootload Secure Run Complete         Connect> Erase Download Verify Bootload Secure Run Complete         Connect> Erase Download Verify Bootload Secure Run Complete         Connect> Erase Download Verify Bootload Secure Run Complete         Connect> Erase Download Verify Bootload Secure Run Complete         Connect> Erase Download Verify Bootload Secure Run Complete         Connect> Erase Download Verify Bootload Secure Run Complete         Connect Verify Erase Data :         Crystal :         Erase Run Automatically after download © Run from stat:         Of Run from address:         Run from address:         Connect Run Run Automatically after download © Run from stat:         Of Run from address:         Contact Run Run Automatically after download © Run from stat:         Contact Run Run Run Run Run Run Run Run Run Run                                                                                                    |                                                                                                    |                                                                                                    |
|----------------------------------------------------------------------------------------------------|----------------------------------------------------------------------------------------------------|----------------------------------------------------------------------------------------------------|
| Configuration Configuration Co | ANALOG MicroConverter<br>DEVICES<br>Windows Serial Downloader                                                                                                    | Contract         Contract         Second         Second         Sec                                                                                                    |
| <connect> Erase       DownLoad       Verify       BootLoad       Secure       Run       Run       Fau       Complex       Complex       Fau       Fau</connect>                                                                                                    | Configuration Run                                                                                                    | Code and Data Flash/EE Memory<br>Erase Mode<br>C Erase the CODE ONLY<br>C Erase the CODE and DATA<br>C Erase the CODE and DATA<br>C Erase the CODE Erase the CODE and DATA<br>C Erase the CODE Erase the CODE Erase t |
| WBaud Er. : 0.00%     Verify :       Dwnlod Md. :     Security :                                                                                                    | <pre><connect> Erase Download Verify Bootload Secure Run Complete Comms : //./COM1.9600 haud.ok Bootload : Part : Erase Data : Crystal : 11059200 Hz Run Adr. : %Baud Er. : 0.00% Verify : Dwnlod Hd. : Security : </connect></pre> | Run     Run Automatically after download     C Run from start     O Hex     D Verify     Verify Code Downloaded OK     Sootload Option     C Run from address: 0000     Verify hex file checksum                                                                                                    |
| Addit Size :       Success : FAILED         Code File :       Data File :         Data File :       Image: Code File Code File Code File Code File Code File Code File Code File Code File Code File Code File Code File File Code File File File Code File File File File File File File Fil                                                                                                    | MGHT Size : Success : FAILED<br>Code File :<br>Data File :<br>Stage :<br>Operation : Resetting the target device (2)<br>Status : Failed to connect to the ADuCSxx after 2 attempts                                                  | Download Files     Prompt me for the files when downloading     Code Flash File     Data Flash File                                                                                                    |

- Download BoardConfig here: <u>http://www.airpointer.tech/</u>
- Store it on your Windows Computer (XP is not supported)
- Start it up:

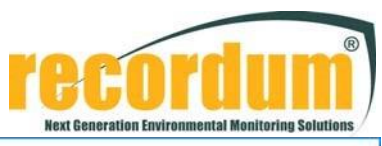

BoardConfig COM1 – C X
File Controller Info

Under file you can setup the Com port of your windows computer you want to use:

| ♣ BoardConfig COM1 File Controller Info |                                                               |       | - 🗆 X |
|-----------------------------------------|---------------------------------------------------------------|-------|-------|
| the service                             | ✤ Choose COM                                                  | - 🗆 X |       |
|                                         | COM1<br>COM2<br>COM20<br>COM3<br>COM4<br>COM5<br>COM6<br>COM7 | ~     |       |
|                                         | Cance                                                         | ОК    |       |
| 2                                       | -0-                                                           |       |       |

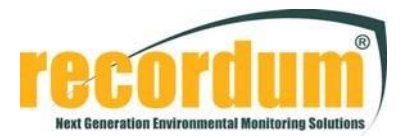

#### Hardware preparation:

- Shut down the airpointer and switch it off.
- Disconnect ST8 from the Connect Board

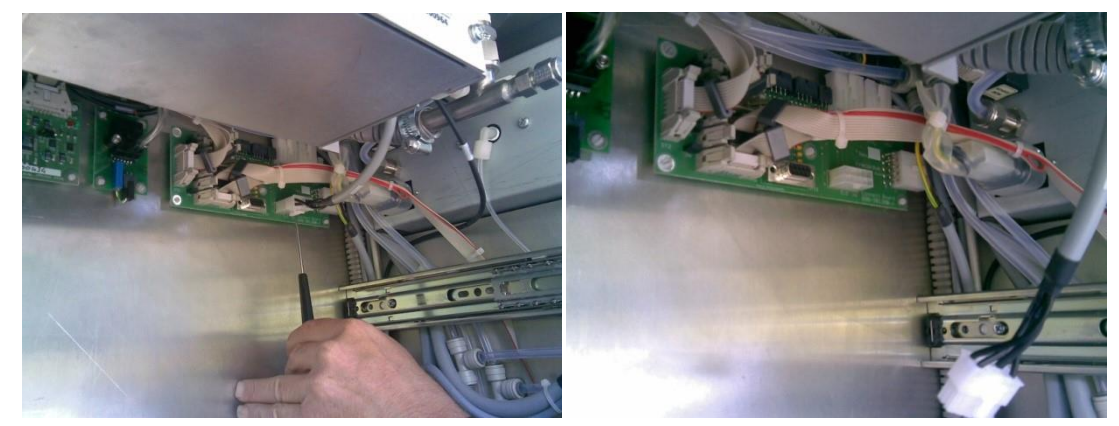

- Disconnect the flat cable on COM2 from the airpointer PC

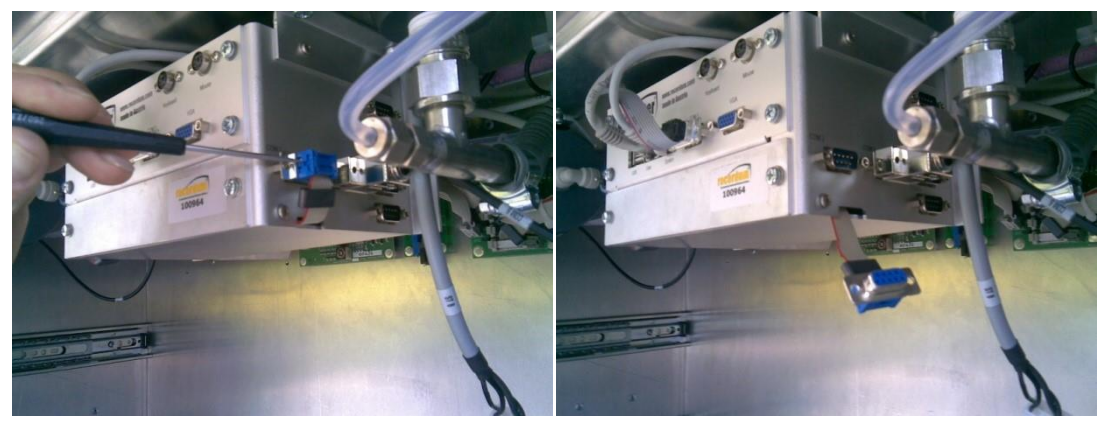

- Connect a straight cable on the RS232 interface of your computer and the other end on the cable you disconnected from COM2 on the airpointer PC

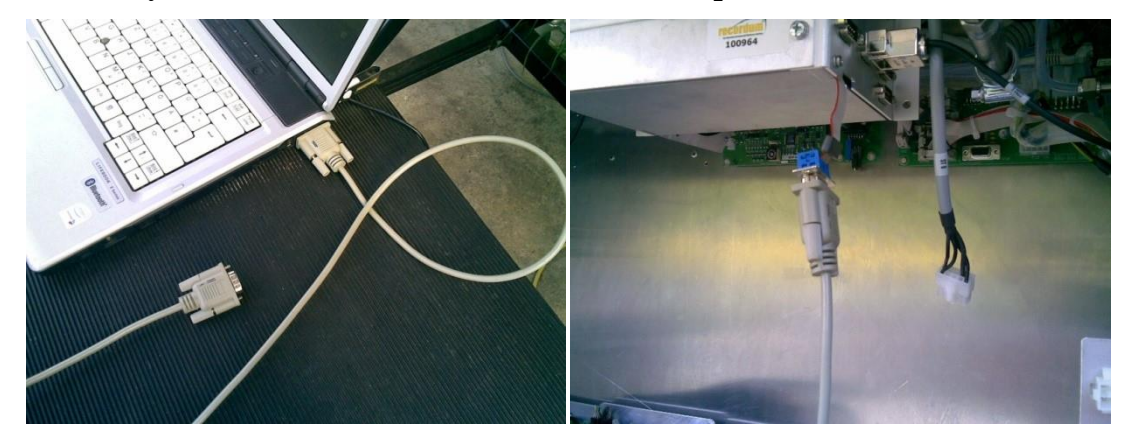

Short circuit JP1 (in our example we are upgrading a Sensor Interface 2 board on a SO<sup>2</sup> module) and switch on the airpointer to enter the programming mode of the board. You can confirm this by checking that the LEDs next to the switch are not flashing. You can disconnect the jumper's short circuit when this is confirmed.

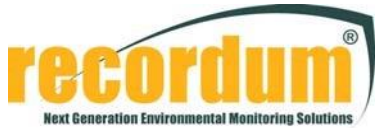

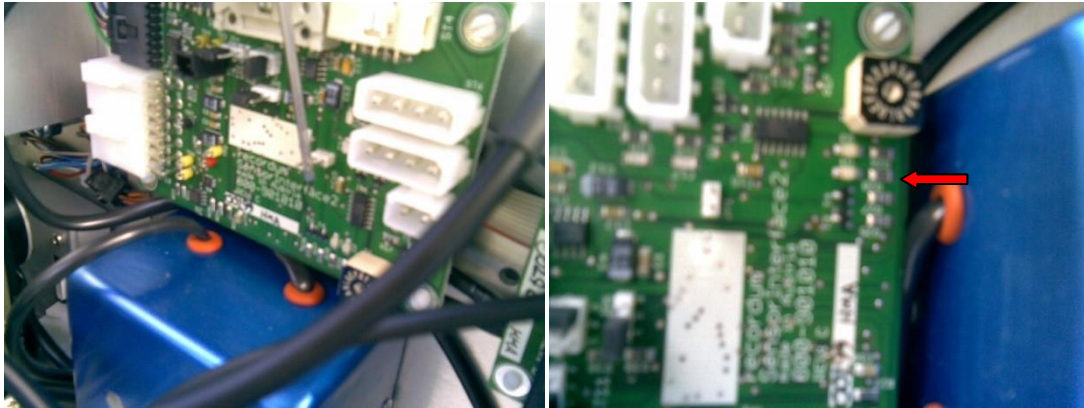

#### Firmware upgrade:

- Start WSD
- Press "Reset". If a board in programming mode is detected you will see "Reset OK!

ADuC848 device detected".

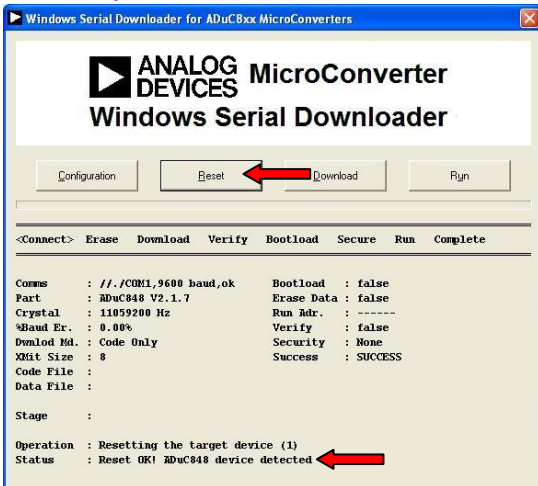

- Press download to open the explorer and select the correct patch (in our case a Sensor Interface 2 board)

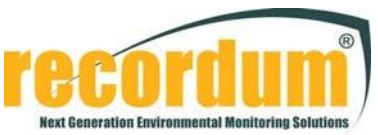

| Windows Serial Downloader for ADuCBxx MicroConverters                                                                                                    |                                                                                                    |
|----------------------------------------------------------------------------------------------------|----------------------------------------------------------------------------------------------------|
| ANALOG MicroConverter<br>DEVICES<br>Windows Serial Downloader                                                                                                    |                                                                                                    |
| Configuration Beset Download Ryn                                                                                                    | Öffnen                                                                                                    |
| Connect> Erase Download Verify Bootload Secure Run Complete           Connest:         //./COR(1,9600 houd,ok         Bootload : false           Part:         : MDuC684 V2.1.7         Erase Data : false           Crystal:         : 11059200 Hz         Run Ruft :           WBauk Er.         : 0.0%         Verify : false           Dwnlod MA:         : Code Gnly         Security : None           XBit Size : 8         Success : SUCCESS | Image: Construct Colors and Comparison of Construct Colors and Comparison of Colors and Comparison of Colors and Colors and |
| Data File :<br>Stage :<br>Operation : Resetting the target device (1)<br>Status : Reset OKI ADuC0448 device detected                                                                                                    | Oateiname:     sensorint2_0017       Dateityp:     Hex Files (".hex)                                                                                                    |

- After a successful installation you will receive a "Success" message:

|                    | ANALOG MicroConverter<br>DEVICES<br>Windows Serial Downloader           |
|--------------------|-------------------------------------------------------------------------|
| Conf               | iguration <u>R</u> eset <u>D</u> ownload Ryn                            |
| Connect            | Erase Download Verify Bootload Secure Run <complete></complete>         |
| Comms              | : //./COM1,9600 baud.ok Bootload : false                                |
| Part               | : ADuC848 V2.1.7 Erase Data : false                                     |
| Crystal            | : 12582912 Hz Run Adr. :                                                |
| Baud Er.           | : 0.00% Verify : false                                                  |
| Dwnlod Md.         | : Code Only Security : None                                             |
| XMit Size          | : 8 Success : SUCCESS                                                   |
| Code File          | : Z:\sensorintz_0017.nex (3\0) [Csum:2832384]                           |
| vata File          | :                                                                       |
|                    |                                                                         |
| Stage              | : Changing back to original baudrate                                    |
| Stage<br>Operation | : Changing back to original baudrate<br>: Opening // <sub>a</sub> /COM1 |

Press "Run" to activate the board and leave the programming mode.
 Windows Serial Downloader for ADuCEsx MicroConverters

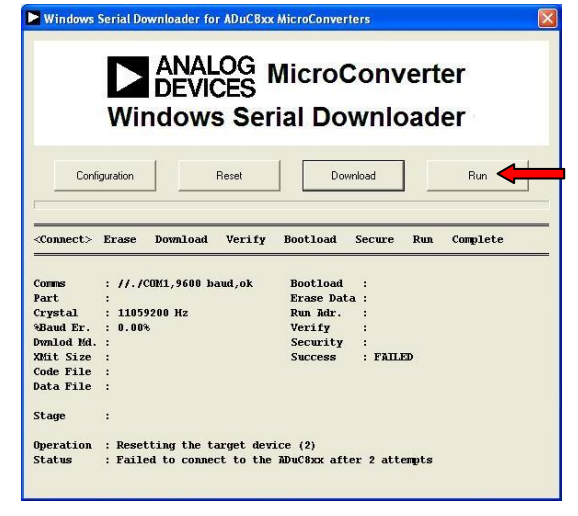

To upgrade more than one board's firmware, you need to switch the airpointer off, shortcut JP1 on the next board and switch it on again.

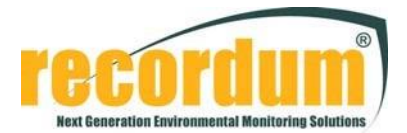

# **Board Configuration Update:**

- Start BoardConfig
- Click "Controller" to enter get the drop down menu for the board's control parameter

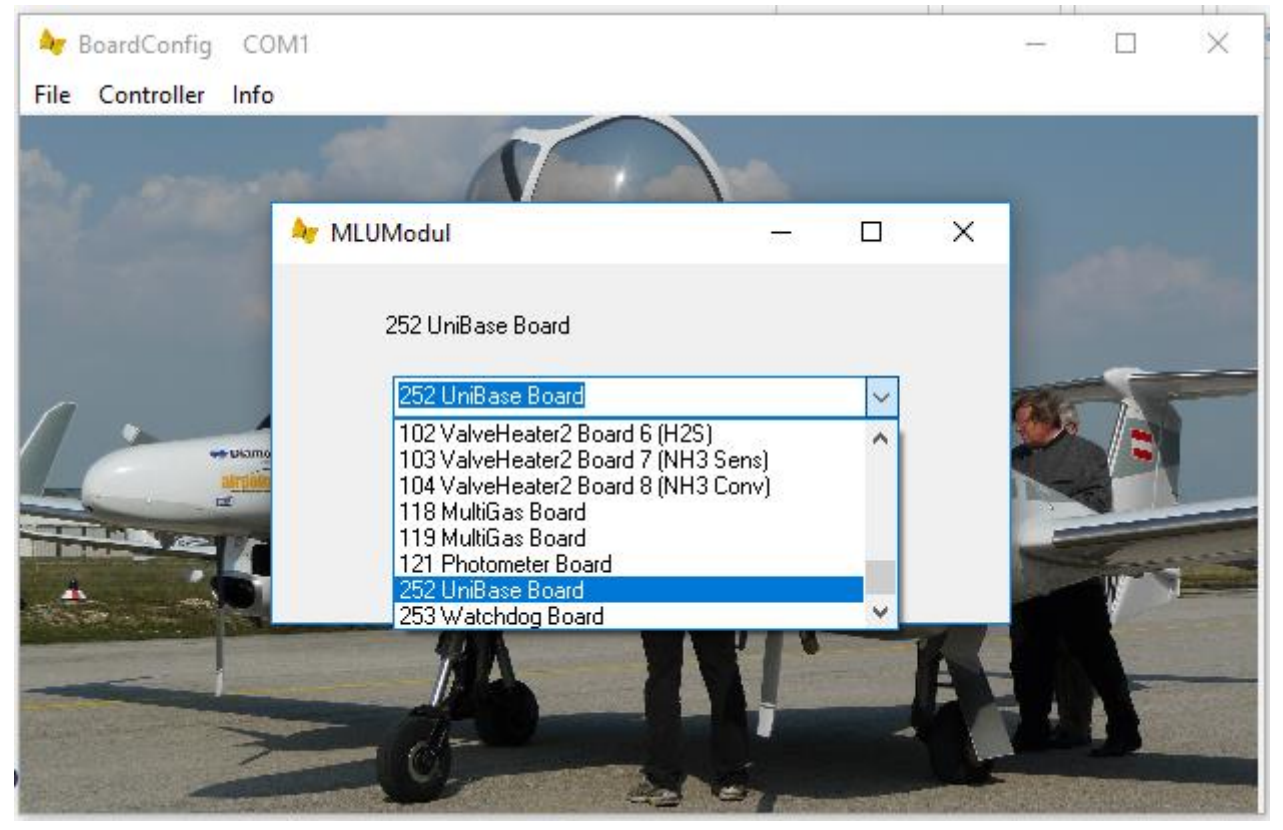

Please be careful to select the correct board type – especially ValveHeater / ValveHeater2 and SensorInterface / SensorInterface2 – and the correct parameter for the module. Otherwise the control parameters will not be correct.

- The window that pops up reads out the parameters from the board. There you can type in the SN and Rev of the board in case it is lost (IMPORTANT: A wrong Rev will result in wrong control parameters).
- By clicking "write to controller (all)" you are overwriting the control parameters stored in the board with the new configuration parameters.

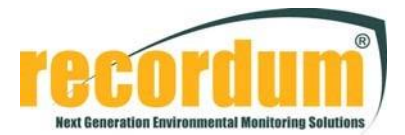

| lr.    | Name                 | Range  | SF         | Average               |                |             | SN+Rev write to cor   |
|--------|----------------------|--------|------------|-----------------------|----------------|-------------|-----------------------|
|        | Analog In 1 not use  | 7      | 128        | 1                     |                |             |                       |
|        | Analog In 2 not use  | 7      | 128        | 1                     |                |             | E HVPS on             |
| i.     | Analog In 3 not use  | c 7    | 128        | 1                     |                |             | C 03Gen/Flasher on    |
|        | Analog In 4 not use  | 7      | 128        | 1                     |                |             |                       |
|        | Analog In 5 not use  | c 7    | 128        | 1                     |                |             | Enc                   |
| U.     | Analog In 6 not use  | c 7    | 128        | 1                     |                |             |                       |
| 97     | Analog In 7 not use  | 7      | 128        | 1                     |                |             |                       |
| Č.     | Analog In 8 not use  | 7      | 128        | 1                     |                |             |                       |
| ίή.    | Analog In 9 not use  | 7      | 128        | 1                     |                |             |                       |
| 0      | Analog In 10 not us  | e 7    | 128        | 1                     |                |             | 50081.0000000         |
|        |                      |        |            |                       |                |             | Cycle time: 1688 msec |
| Defaul | : settings Load from | file S | itore read | from controller (all) | write to contr | oller (all) |                       |